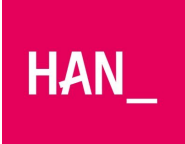

## HOE UPDATE IK DRIVERS

## HOE UPDATE IK DRIVERS

Stuurprogramma's (ook wel drivers) zorgen ervoor dat de onderdelen van je laptop kunnen werken binnen het besturingssysteem. Als je problemen hebt met je laptop, gaat het dan ook vaak mis bij een verouderd of verkeerd geïnstalleerd stuurprogramma. Hieronder lees je hoe je het stuurprogramma updatet.(in het voorbeeld probleem met camera)

## Volg de stappen hieronder

- Klik linksonder in het scherm op het Windows logo.
- Doet je toetsenbord het, tik dan Apparaat beheer in en klik op de gevonden overeenkomst.
- Je ziet in dit scherm een lijst met verschillende onderdelen. Kies het onderdeel waar bij jouw laptop het probleem zit. Dat kan minder logisch zijn dan het op het eerste oog lijkt. Heb je een probleem meteen camera's, ga dan camera's.
- Dubbelklik op het onderdeel waar het probleem zit. Er verschijnen nu 1 of meerdere opties. Klik je op camera, dan zie je de opties voor de camera's verschijnen.
- Dubbelklik op een optie om te zien of het stuurprogramma goed werkt.
- Er opent een nieuw scherm. Als het goed is, staat onder het kopje Apparaat status de zin Dit apparaat werkt correct.
- Kies voor het tabblad Stuurprogramma.
- Klik op de knop Stuurprogramma bijwerken.
- Een nieuw scherm opent met 2 opties. Kies voor Automatisch naar bijgewerkte programma's zoeken. Je laptop zoekt nu op internet naar de laatste updates. Hier is dus een internetverbinding voor nodig.
- Heb je een stuurprogramma op een usb stick of op je harde schijf opgeslagen. Kies dan voor de tweede optie: Op mijn computer naar stuurprogramma's zoeken.
- Opnieuw opstarten, na installatie.
- Klik linksonder op het Windows logo.
- Boven het Windows logo verschijnen een aantal icoontjes. Klik op het icoontje waar Aan/Uit bij staat.
- Kies vervolgens voor Opnieuw opstarten.
- Na een herstart zou het probleem verholpen kunnen zijn